## Creación de Cuentas Nuevas para Padres en Conexión con el Hogar Parent Portal de PUSD

Abra su navegador (browser) de Internet. Escriba la dirección de URL http://www.pittsburg.k12.ca.us/. Para crear una cuenta de PUSD Parent Portal debe tener lo Haga Clic izquierdo en Parents siguiente: Haga Clic izquierdo en Aeries Parent Portal Instrucciones 1. Una dirección personal de correo electrónico. 2. Una carta de la escuela con el número de identificación permanente del estudiante (Student's Perm ID Number) y código de verificacion (Verification Code). 3. Su número de teléfono de casa tal como aparece en la escuela. Aparecerá la siguiente pantalla de registro: Pittsburg Unified School District Haga clic izquierdo en CREAR CUENTA NUEVA (CREATE NEW ACCOUNT) Padres (Parent) debe tener un punto verde en el círculo, como aparece en el ejemplo a la izquierda. Si no, haga clic en el círculo al lado de Parent para insertar el punto. Después, seleccione Next. Step 1 Account Type - Student or Parent/Guardian Parent O Student Previous Next Escriba su dirección de correo electrónico personal (email address) Ejemplo: pusdparent@gotyogle.com. Vuelva a escribir la misma dirección de correo << Previous Next >> Login Page electrónico en el espacio al lado de Verifique Correo Step 2 Electrónico (Verify Email Address). Account Information Escriba una contraseña corta. Email Address: pusdparent@gotyogle.com Vuelva a escribir la misma contraseña al lado de Verify Email Address: pusdparent@gotyogle.com Retype Password. Choose Password: ••••• Haga clic izquierdo en Next>> Retype Password: ••••• NOTA – La primera vez que inicie su sesión en A verification email will be sent to your email address from PUSD Parent Portal se le pedirá que CAMBIE su parentportal@pittsburg.k12.ca.us. contraseña. Before continuing, Please add this email address to your "contacts" or "safe senders" list to ensure you receive this email. \*\* Por favor no responder ni enviar ningún correo a la dirección del ejemplo pusdparent@gotyogle.com. IMPORTANTE: DEBE ABRIR, LEER, Y SEGUIR LAS INSTRUCCIONES EN SU EMAIL PARA CONTINUAR CREANDO SU NUEVA CUENTA EN EL PORTAL DE PADRES. NO HACER clic izquierdo en << Previous o Next>> en el << Previous | Next >> Login Page paso 3. Step 3 Si lo hace, estará enviando correos duplicados con diferentes códigos de confirmación. Cierre esta ventana SOLO You must now confirm your email address before continuing después de confirmar o rechazar su correo electrónico

An email has been sent to your email address.

Please open your email and follow the instructions. You must do this before continuing this process.

(ver la siguiente instrucción).

## Abra su programa de email personal y después abra el email procedente de parentportal@pittsburg.k12.ca.us. (Similar al ejemplo siguiente)

Siga las instrucciones del email y haga clic izquierdo en Confirm Current Email Address link. (Enlace para confirmar su dirección de correo electrónico actual). Si no puede hace clic en este enlace, siga las instrucciones restantes del email.

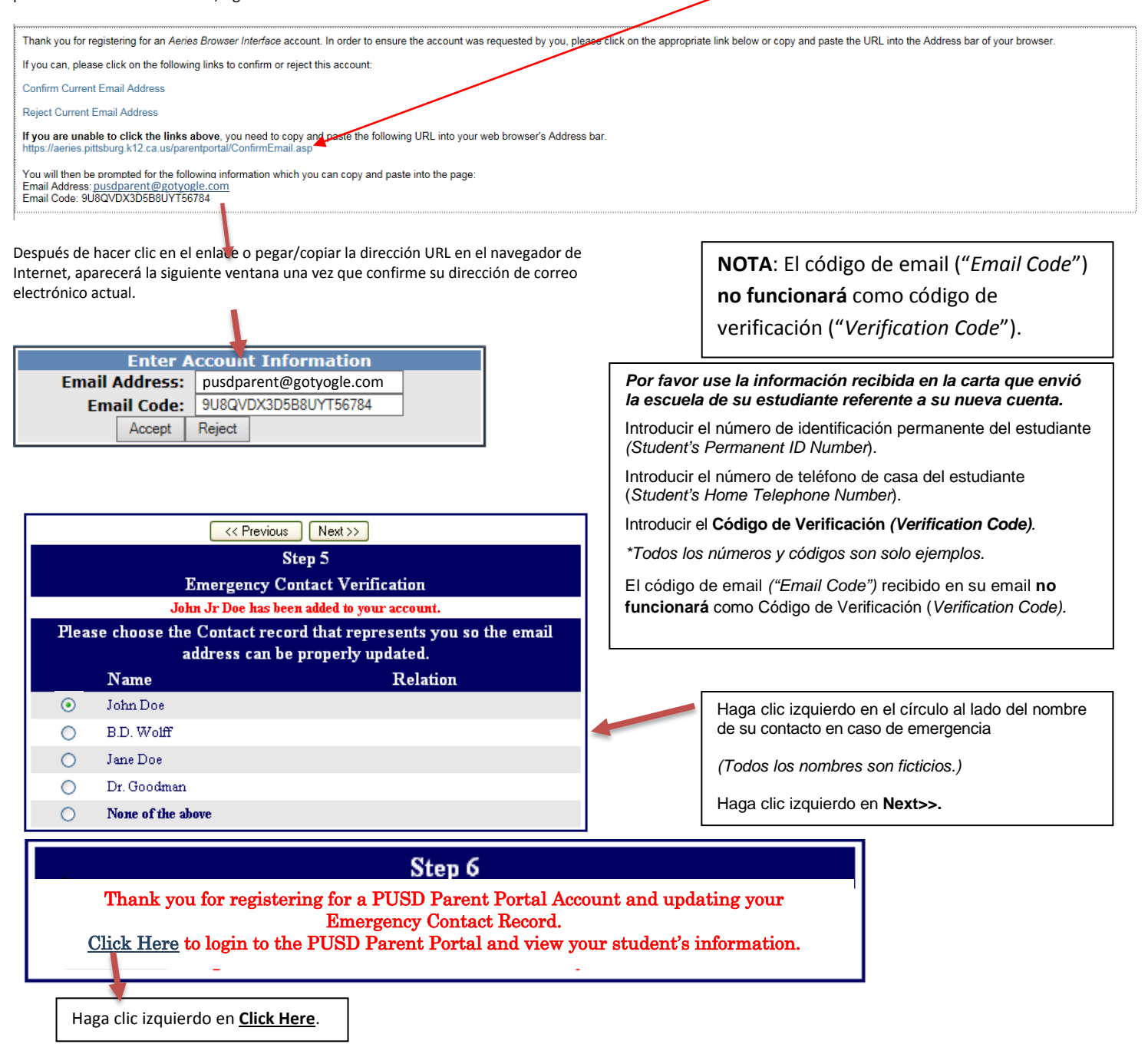

## SI HA OLVIDADO SU CONTRASEÑA

Vuelva a la página de inicio de sesión (log in), escriba su nombre de usuario, y haga clic en el enlace "¿Olvidó su contraseña?" (Forgot Password?)"

Escriba su nombre de usuario (que es también su dirección de correo electrónico) en este espacio.

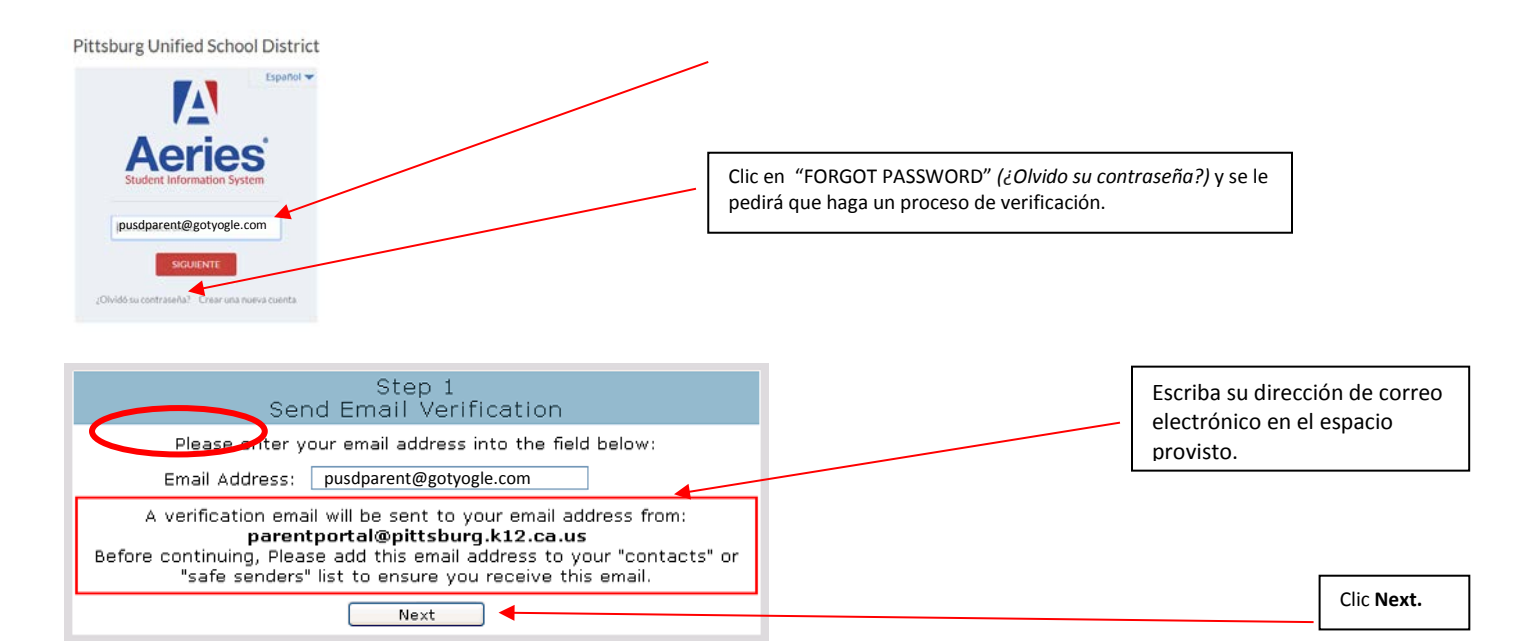

## A continuación aparecerá la siguiente serie de instrucciones:

You have indicated that you have lost the password for your Aeries account. Please click the following link to go to a webpage that will allow you to set a new password for your account.

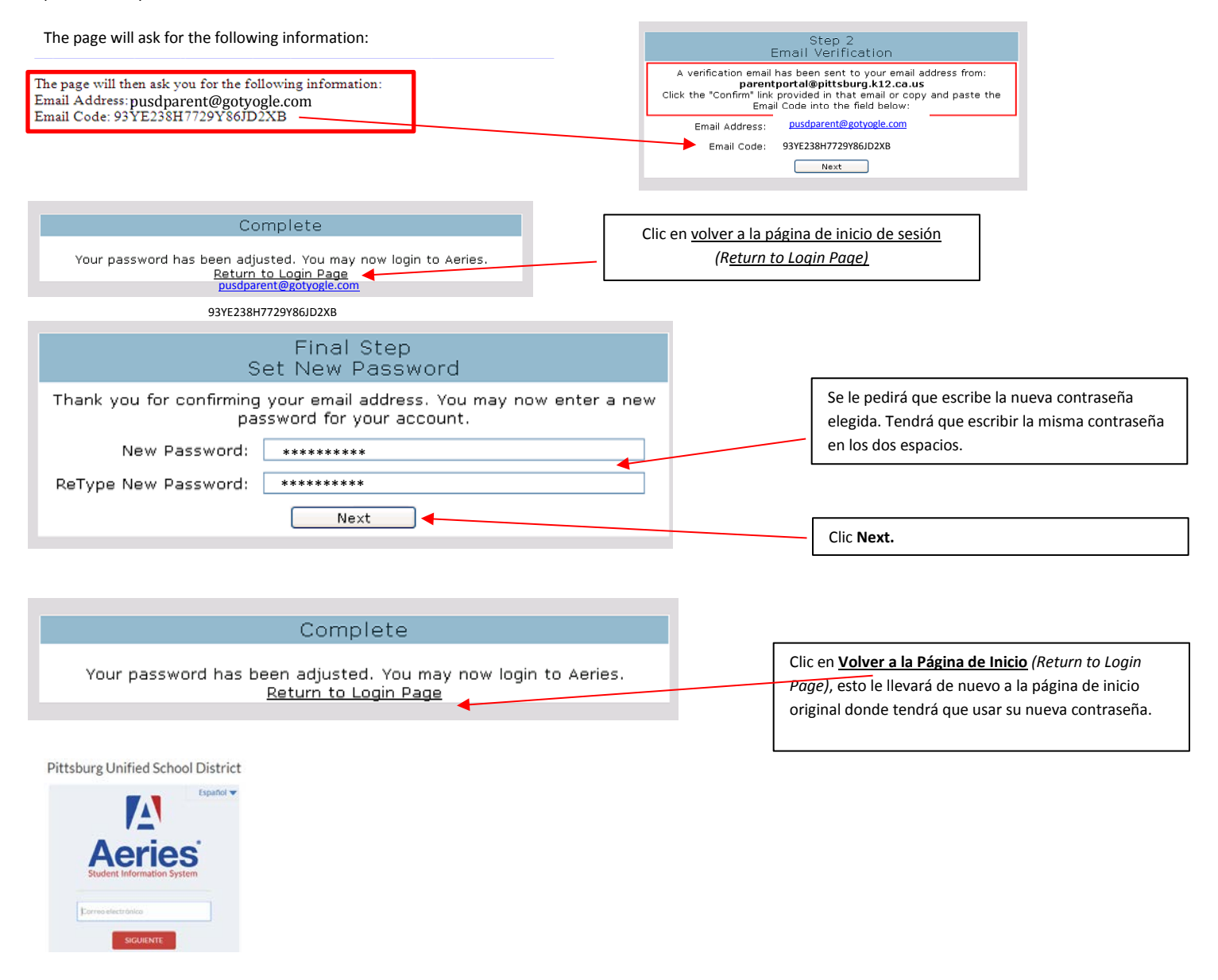